# Veritas 5150 Appliance Hardware Installation Guide

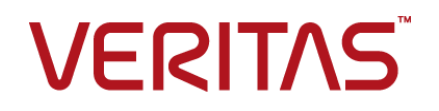

# Veritas 5150 Appliance Hardware Installation Guide

Last updated: 2020-04-06

#### Legal Notice

Copyright © 2020 Veritas Technologies LLC. All rights reserved.

Veritas, the Veritas Logo, and NetBackup are trademarks or registered trademarks of Veritas Technologies LLC or its affiliates in the U.S. and other countries. Other names may be trademarks of their respective owners.

This product may contain third-party software for which Veritas is required to provide attribution to the third party ("Third-party Programs"). Some of the Third-party Programs are available under open source or free software licenses. The License Agreement accompanying the Software does not alter any rights or obligations you may have under those open source or free software licenses. Refer to the Third-party Legal Notices document accompanying this Veritas product or available at:

#### https://www.veritas.com/about/legal/license-agreements

The product described in this document is distributed under licenses restricting its use, copying, distribution, and decompilation/reverse engineering. No part of this document may be reproduced in any form by any means without prior written authorization of Veritas Technologies LLC and its licensors, if any.

THE DOCUMENTATION IS PROVIDED "AS IS" AND ALL EXPRESS OR IMPLIED CONDITIONS, REPRESENTATIONS AND WARRANTIES, INCLUDING ANY IMPLIED WARRANTY OF MERCHANTABILITY, FITNESS FOR A PARTICULAR PURPOSE OR NON-INFRINGEMENT, ARE DISCLAIMED, EXCEPT TO THE EXTENT THAT SUCH DISCLAIMERS ARE HELD TO BE LEGALLY INVALID. VERITAS TECHNOLOGIES LLC SHALL NOT BE LIABLE FOR INCIDENTAL OR CONSEQUENTIAL DAMAGES IN CONNECTION WITH THE FURNISHING, PERFORMANCE, OR USE OF THIS DOCUMENTATION. THE INFORMATION CONTAINED IN THIS DOCUMENTATION IS SUBJECT TO CHANGE WITHOUT NOTICE.

The Licensed Software and Documentation are deemed to be commercial computer software as defined in FAR 12.212 and subject to restricted rights as defined in FAR Section 52.227-19 "Commercial Computer Software - Restricted Rights" and DFARS 227.7202, et seq. "Commercial Computer Software and Commercial Computer Software Documentation," as applicable, and any successor regulations, whether delivered by Veritas as on premises or hosted services. Any use, modification, reproduction release, performance, display or disclosure of the Licensed Software and Documentation by the U.S. Government shall be solely in accordance with the terms of this Agreement.

Veritas Technologies LLC 2625 Augustine Drive Santa Clara, CA 95054

http://www.veritas.com

## **Technical Support**

Technical Support maintains support centers globally. All support services will be delivered in accordance with your support agreement and the then-current enterprise technical support policies. For information about our support offerings and how to contact Technical Support, visit our website:

#### https://www.veritas.com/support

You can manage your Veritas account information at the following URL:

#### https://my.veritas.com

If you have questions regarding an existing support agreement, please email the support agreement administration team for your region as follows:

Worldwide (except Japan)

CustomerCare@veritas.com

Japan

CustomerCare\_Japan@veritas.com

#### Documentation

Make sure that you have the current version of the documentation. Each document displays the date of the last update on page 2. The latest documentation is available on the Veritas website:

https://www.veritas.com/content/support/en\_US/dpp.Appliances.html

#### Documentation feedback

Your feedback is important to us. Suggest improvements or report errors or omissions to the documentation. Include the document title, document version, chapter title, and section title of the text on which you are reporting. Send feedback to:

#### APPL.docs@veritas.com

You can also see documentation information or ask a question on the Veritas community site:

http://www.veritas.com/community/

## Veritas Services and Operations Readiness Tools (SORT)

Veritas Services and Operations Readiness Tools (SORT) is a website that provides information and tools to automate and simplify certain time-consuming administrative tasks. Depending on the product, SORT helps you prepare for installations and upgrades, identify risks in your datacenters, and improve operational efficiency. To see what services and tools SORT provides for your product, see the data sheet:

https://sort.veritas.com/data/support/SORT\_Data\_Sheet.pdf

# Contents

| Chapter 1 | Hardware overview                                           | 5  |
|-----------|-------------------------------------------------------------|----|
|           | About the appliance                                         | 5  |
|           | Appliance disk drives                                       | 6  |
|           | Appliance control panel                                     | 6  |
|           | About the Power button LED states                           | 8  |
|           | About the System Status LED states                          | 9  |
|           | About the Drive Carrier LED states                          | 12 |
|           | About the Power Supply LED states                           | 13 |
|           | Appliance rear panel                                        | 14 |
|           | About IPMI configuration                                    | 15 |
|           | Product documentation                                       | 16 |
| Chapter 2 | Preinstallation requirements                                | 17 |
|           | Customer-provided environment and supplies                  | 17 |
|           | Appliance shipping container contents                       | 18 |
|           | Electrical and environmental requirements                   | 18 |
|           | Heat dissipation                                            | 18 |
|           | Prerequisites for the Veritas Remote Management Interface   | 19 |
| _         |                                                             |    |
| Chapter 3 | Installation procedures                                     | 21 |
|           | Installing the appliance into a rack                        | 21 |
|           | Connecting the network cables                               | 26 |
|           | Connecting the power cords                                  | 26 |
|           | Turning on the hardware and verifying operation             | 27 |
|           | Configuring the Veritas Remote Management Interface         | 28 |
|           | Accessing and using the Veritas Remote Management interface | 32 |
| Index     |                                                             | 36 |

# Chapter

# Hardware overview

This chapter includes the following topics:

- About the appliance
- Appliance disk drives
- Appliance control panel
- Appliance rear panel
- About IPMI configuration
- Product documentation

# About the appliance

The Veritas 5150 Appliance is a hardware and software storage system that can scale to 14 TB of usable capacity.

Figure 1-1 Veritas 5150 Appliance

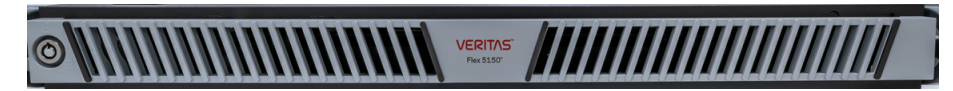

The Veritas 5150 Appliance supports the following software: Flex version 1.3 and later.

Refer to the Veritas 5150 documentation at the following site for details about usable storage options.

**Appliance Documentation** 

# **Appliance disk drives**

The front panel of the appliance contains two SSDs and four disk drives.

#### Figure 1-2 Disk drives

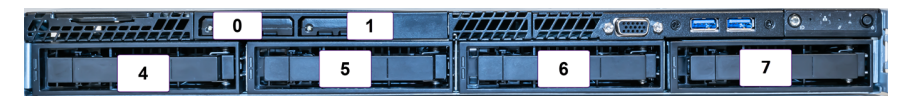

Slot designations are as follows. Do not rearrange the disk drives from the factory configuration.

| Slot       | RAID configuration | Device                                 | Disk drive role  |
|------------|--------------------|----------------------------------------|------------------|
| 0,1        | RAID 1             | Intel 2280 M.2 SATA<br>SSD 480GB       | Boot/OS          |
| 4, 5, 6, 7 | RAID 10            | SEAGATE 8TB SAS<br>12G, 7.2K RPM, 3.5" | Internal storage |
| N/A        | N/A                | SMART 2280 M.2<br>SATA SSD 32GB        | Certificate      |

 Table 1-1
 Veritas 5150 Appliance storage devices

# **Appliance control panel**

The front panel of the Veritas 5150 Appliance includes a small panel that is attached to the right side of the device. The panel provides basic control of the system as well as LED status indicators such as the power button, ID button/LED, and system status.

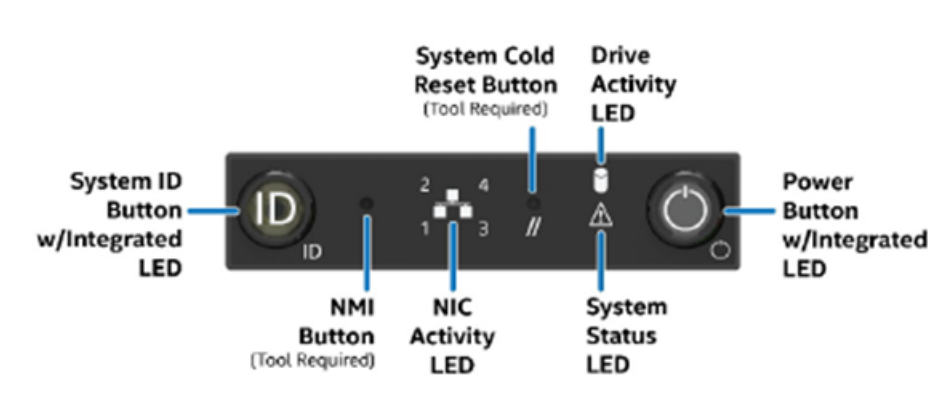

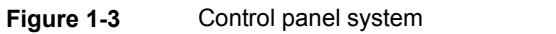

| Table 1-2 | Control pa | anel system | LED description | ons |
|-----------|------------|-------------|-----------------|-----|
|-----------|------------|-------------|-----------------|-----|

| LED                                  | System information                                                                                                    |
|--------------------------------------|----------------------------------------------------------------------------------------------------|
| Power button with integrated         | The Power button toggles the system on and off.                                                                                                    |
| LED                                  | See "About the Power button LED states" on page 8.                                                                                                    |
| Hard drive Activity LED              | The drive activity LED on the front panel indicates drive activity from the on-board hard disk controllers.                                                                                                    |
| System ID button with integrated LED | The System ID button toggles the integrated ID LED and the blue server board LED on and off.                                                                                                    |
|                                      | The system ID LED identifies the system for maintenance when it is racked with similar server systems.                                                                                                    |
| Network activity LEDs                | The front control panel includes one LED for each of the 1 GB RJ45 port on the Quad Gigabit Ethernet OCP module.                                                                                                    |
|                                      | When network links are detected on the controllers, the LEDs are activated and remain solid green. The LEDs blink when network activity occurs, and the amount of network activity that occurs determines the rate at which they blink. |

| LED                                                                                    | System information                                                                                                    |
|----------------------------------------------------------------------------------------|----------------------------------------------------------------------------------------------------|
| NMI button (recessed, tool required for use)                                           | When it is depressed, the NMI button puts the appliance<br>in a halt state, issues a non-maskable interrupt (NMI), and<br>then triggers the non-maskable interrupt. All server data<br>can be lost.                                                                                                    |
|                                                                                        | It can only be accessed with a small sharp object such as a pin or paperclip.                                                                                                    |
|                                                                                        | Veritas recommends that you do not enable NMI by pressing the NMI button.                                                                                                    |
| System Cold Reset button<br>(recessed, tool required for use<br>on non-storage models) | When depressed, the System Cold Reset button restarts<br>and re-initializes the appliance without shutting down<br>gracefully.                                                                                                    |
|                                                                                        | It can only be accessed with a small sharp object such as a pin or paperclip.                                                                                                    |
| System Status LED                                                                      | The System Status LED is bi-color indicator that uses the colors green and amber to display the current health of the appliance.                                                                                                    |
|                                                                                        | Two locations are provided for you to monitor the health<br>of the system. You can find the first location on the front<br>control panel, while the second location is located on the<br>back edge of the server board. It is viewable from the rear<br>of the appliance. Both LEDs show the same state of health. |
|                                                                                        | See "About the System Status LED states" on page 9.                                                                                                    |
| Drive Carrier LED                                                                      | The appliance has 4 internal 3.5" SAS HDD. Each drive carrier has 2 LEDs, a drive activity LED (green) and drive status LED (amber).                                                                                                    |
|                                                                                        | See "About the Drive Carrier LED states" on page 12.                                                                                                    |
| Power Supply LED                                                                       | Each power supply has a bi-color indicator that uses the colors green and amber to represent its current status:<br>See "About the Power Supply LED states" on page 13.                                                                                                    |

#### Table 1-2 Control panel system LED descriptions (continued)

## About the Power button LED states

The Power button is located on the Veritas 5150 Appliance control panel. It is used to turn the appliance on and off.

The following table provides a description of each power state.

| State       | Power Mode | LED | Description                                                            |
|-------------|------------|-----|------------------------------------------------------------------------|
| Power - off | Non-ACPI   | Off | The system power is off, and the BIOS has not initialized the chipset. |
| Power - on  | Non-ACPI   | On  | The system power is on and the green Power button LED is active.       |

 Table 1-3
 Power button LED states

## About the System Status LED states

The System Status LED is a bi-color (Green/Amber) indicator that shows the current health of the system. The appliance provides two locations for this feature. The first location is on the Front Control Panel, while the second location is on the back edge of the server board.

| Color       | State                                    | Criticality | Description                                                                                                    |
|-------------|------------------------------------------|-------------|----------------------------------------------------------------------------------------------------|
| No<br>color | Off - The<br>system is not<br>operating. | Not ready   | <ul> <li>System power is off (AC and/or DC)</li> <li>System is in EuP Lot6 Off Mode</li> <li>System is in S5 Soft-Off State</li> </ul>                                                                                         |
| Green       | Solid on (SO)                            | Healthy     | Indicates that the system is running (in S0 State)<br>and its status is "Healthy". The system does not<br>exhibit any errors. AC power is present and BMC<br>has started and manageability functionality is up<br>and running. |

 Table 1-4
 System Status LED states

| Color | State          | Criticality                                                                                                    | Description                                                                                                    |
|-------|----------------|----------------------------------------------------------------------------------------------------|----------------------------------------------------------------------------------------------------|
| Green | ~1-Hz blinking | Degraded<br>The system is<br>operating in a<br>degraded state<br>although still<br>functional.<br>or<br>The system is<br>operating in a<br>redundant state<br>but with an<br>impending failure<br>warning. | <ul> <li>System degraded:</li> <li>Redundant loss, such as power supply or fan. Applies only if the associated platform sub-system has redundancy capabilities.</li> <li>Fan warning or failure when the number of fully operational fans is more than minimum number needed to cool the system.</li> <li>Non-critical threshold crossed: Temperature (including HSBP temp), voltage, input power to power supply, output current for main power rail from power supply and Processor Thermal Control (Therm Ctrl) sensors.</li> <li>Power supply predictive failure occurred while redundant power supply configuration was present.</li> <li>Unable to use all of the installed memory (more than one DIMM is installed).</li> <li>Correctable errors over a threshold and migrating to a spare DIMM (memory sparing). This indicates that the system has no spared DIMMs (a redundancy lost condition). The corresponding DIMM LED also lights up.</li> </ul> |

 Table 1-4
 System Status LED states (continued)

| Color | State          | Criticality                                                                                                    | Description                                                                                                    |
|-------|----------------|----------------------------------------------------------------------------------------------------|----------------------------------------------------------------------------------------------------|
| Green | ~1-Hz blinking | Degraded                                                                                                    | System degraded: (continued)                                                                                                    |
|       |                | The system is<br>operating in a<br>degraded state<br>although still<br>functional.<br>or<br>The system is<br>operating in a<br>redundant state<br>but with an<br>impending failure<br>warning. | <ul> <li>In mirrored configuration, when memory mirroring takes place and system loses memory redundancy.</li> <li>Battery failure</li> <li>BMC executing in uBoot. (Indicated by Chassis ID blinking at 3Hz). System in degraded state (no manageability). BMC uBoot is running but has not transferred control to the BMC Linux. Server will be in this state 6-8 seconds after BMC reset while it pulls the Linux image into flash.</li> <li>BMC booting Linux. (Indicated by Chassis ID solid ON). System in degraded state (no manageability). Control has been passed from BMC uBoot to BMC Linux itself. It will be in this state for 10-20 seconds.</li> <li>BMC Watchdog has reset the BMC.</li> <li>Power unit sensor offset for configuration error is asserted.</li> <li>Hard disk drive HSC is offline or degraded.</li> </ul> |
| Amber | ~1-Hz blinking | Non-critical<br>The system is<br>operating in a<br>degraded state<br>with an<br>impending failure<br>warning.<br>However, the<br>system is still<br>functioning.                               | <ul> <li>Non-fatal, although the system is likely to fail due to the following issues:</li> <li>Critical threshold crossed – Voltage, temperature (including HSBP temp), input power to power supply, output current for main power rail from power supply and PROCHOT (Therm Ctrl) sensors.</li> <li>VRD Hot asserted</li> <li>Minimum number of fans to cool the system not present or failed</li> <li>Hard drive fault</li> <li>Power Unit Redundancy sensor – Insufficient resources offset (indicates not enough power supplies present)</li> <li>Correctable memory error threshold has been reached when the system is operating in a non-sparing and non-mirroring mode.</li> </ul>                                                                                                    |

 Table 1-4
 System Status LED states (continued)

| Color | State    | Criticality                                           | Description                                                                                                    |
|-------|----------|-------------------------------------------------------|----------------------------------------------------------------------------------------------------|
| Amber | Solid on | Critical,<br>non-recoverable<br>– System is<br>halted | <ul> <li>Fatal alarm – system has failed or shutdown:</li> <li>CPU CATERR signal asserted</li> <li>MSID mismatch detected (CATERR also asserts for this case)</li> <li>CPU1 is missing</li> <li>CPU Thermal Trip</li> <li>No power – power fault</li> <li>DIMM failure when there is only one DIMM present; no other good DIMM memory present</li> <li>Run time memory uncorrectable error in non-redundant mode.</li> <li>DIMM Thermal Trip or equivalent</li> <li>SBB Thermal Trip or equivalent</li> <li>CPU ERR2 signal is asserted</li> <li>BMC/Video memory test failed (Chassis ID shows blue/solid-on for this condition)</li> <li>Both uBoot BMC FW images are bad (Chassis ID shows blue/solid-on for this condition)</li> <li>240 VA fault</li> <li>Fatal error in processor initialization: <ul> <li>Processor core/thread counts not identical</li> <li>Processor cache size not identical</li> <li>Unable to synchronize QPI link frequency</li> <li>Uncorrectable memory error in non-redundant mode</li> </ul> </li> </ul> |

 Table 1-4
 System Status LED states (continued)

## About the Drive Carrier LED states

Each drive carrier has 2 LEDs, a drive activity LED which is green in color, and a drive status LED which is amber in color.

The following tables provide a description of the drive carrier LEDs.

 Table 1-5
 Amber LED status

| LED state     | Drive status             |
|---------------|--------------------------|
| Solid On (SO) | Hard drive fault         |
| Off           | No access and no fault   |
| 1-Hz blinking | RAID rebuild in progress |
| 2-Hz blinking | Locate (identify)        |

#### Table 1-6Green LED status

| Condition                       | LED state                            |
|---------------------------------|--------------------------------------|
| Power on with no drive activity | Solid On (SO)                        |
| Power on with drive activity    | Blinks off when processing a command |
| Power on and drive spun down    | Off                                  |
| Power on with drive spinning up | Blinks                               |

## About the Power Supply LED states

The power supply module has a bi-color LED to represent the current status of the power supply.

The following table provides a description of each power supply state.

 Table 1-7
 Power supply LED states

| LED                   | Power supply condition                                                                                                    |
|-----------------------|----------------------------------------------------------------------------------------------------|
| Solid green           | Output on and ok                                                                                                    |
| Off                   | No AC power to all power supplies                                                                                                    |
| 1-Hz blinking (green) | AC is present but only 12 VSB or is in cold redundant state                                                                                                    |
| Solid amber           | <ul> <li>AC cord is unplugged or AC power is<br/>lost but a second power supply with<br/>AC input power is present</li> <li>Power supply critical event is causing<br/>a shutdown such as a failure, OCP,<br/>OVP or fan fail</li> </ul> |

| LED                   | Power supply condition                                                                                                    |
|-----------------------|----------------------------------------------------------------------------------------------------|
| 1-Hz blinking (amber) | Power supply warning events (such as,<br>high temperature, high power, high<br>current or slow fan) but the power supply<br>continues to operate |
| 2-Hz blinking (green) | Power supply FW updating                                                                                                    |

 Table 1-7
 Power supply LED states (continued)

Both the SSDs also have a bi-color LED to represent the current status of the power supply.

The following table provides a description of the SSD LED states.

| LED              | Power supply condition                   |
|------------------|------------------------------------------|
| Solid green      | SSD is receiving power                   |
| Off              | No power to the SSD                      |
| Blinking (green) | Drive activities to the SSD are on-going |

# **Appliance rear panel**

The rear panel of the appliance contains several default ports that are embedded.

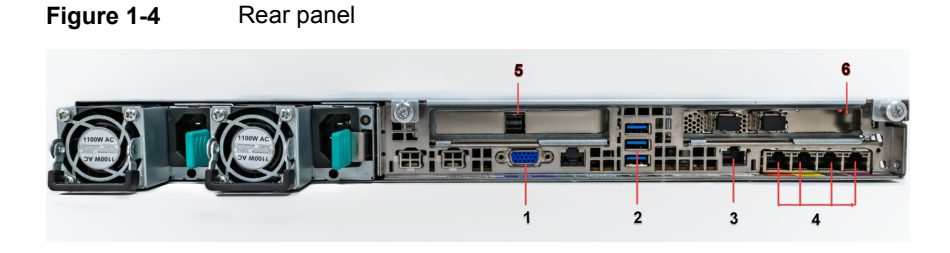

The following list describes the numbered ports.

- 1. VGA port
- 2. 3 USB ports
- 3. Veritas Remote Management Interface (remote management (IPMI) port)

- Four copper, RJ45, 1Gb Ethernet\* ports, host0, NIC0, NIC1, and NIC2, left to right
- 5. The middle slot is used for the external SAS tape-out functionality. This feature will be implemented in a future release.
- 6. The right PCIe is used for the add-on ethernet cards

**Note:** \* The embedded Ethernet ports are copper. PCIe Ethernet ports can be either fibre or copper. You cannot bond the copper ports and the fibre ports to each other.

# **About IPMI configuration**

The Intelligent Platform Management Interface (or IPMI) provides management and monitoring capabilities independently of the host system's CPU, firmware, and operating system. You can configure the IPMI sub-system for your appliances. You can use the remote management port, located on the rear panel of the appliance, to connect to the IPMI sub-system.

The following figure shows the remote management port (or the IPMI port) on the rear panel of the appliance:

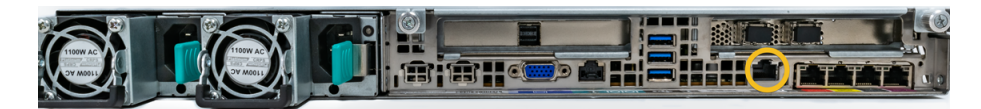

The IPMI is beneficial after an unexpected power outage shuts down the connected system. In case the appliance is not accessible after the power is restored, you can use a laptop or desktop computer to access the appliance remotely by using a network connection to the hardware rather than to an operating system or login shell. This enables you to control and monitor the appliance even if it is powered down, unresponsive, or without any operating system.

The following diagram illustrates how IPMI works:

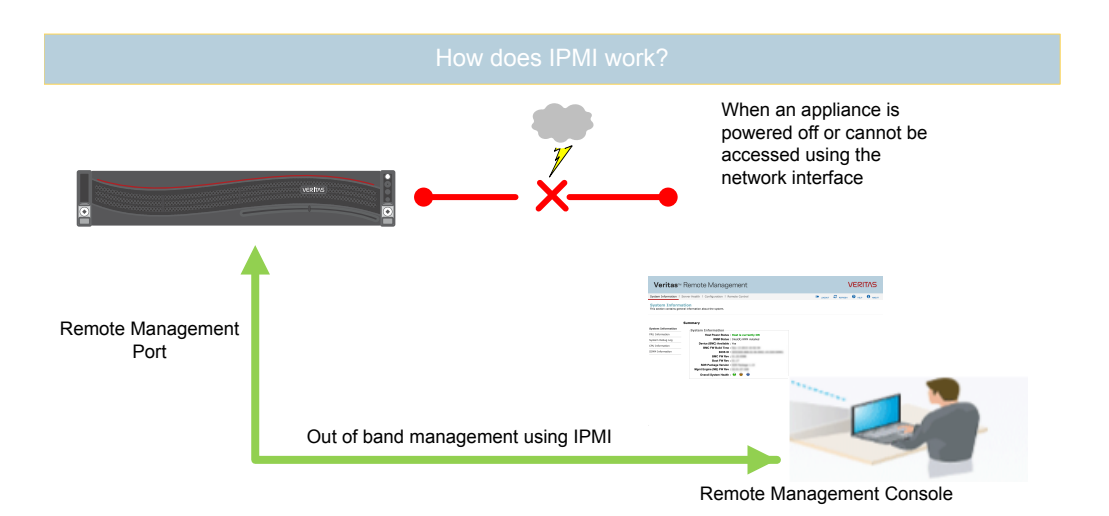

The following are some of the main uses of IPMI:

- Manage an appliance that is powered off or unresponsive. Using the IPMI, you can power on, power off, or restart the appliance from a remote location.
- Provide out-of-band management and help manage situations where local physical access to the appliance is not possible or preferred like branch offices and remote data centers.
- Access the appliance shell remotely using IPMI if regular network interface is not possible.

**Note:** Only the appliance menu can be accessed by using the IPMI interface. The web console cannot be accessed by using the IPMI interface.

- Reimage the appliance from the IPMI interface by using ISO redirection.
- Monitor hardware health of the appliance from a remote location.
- Avoid messy cabling and hardware like keyboard, monitor, and mouse (KVM) solutions to access the appliance.

See "Configuring the Veritas Remote Management Interface" on page 28.

# **Product documentation**

Additional documentation is available at the following site:

**Appliance Documentation** 

# Chapter

# Preinstallation requirements

This chapter includes the following topics:

- Customer-provided environment and supplies
- Appliance shipping container contents
- Electrical and environmental requirements
- Heat dissipation
- Prerequisites for the Veritas Remote Management Interface configuration

# **Customer-provided environment and supplies**

For best ventilation, the rack cabinet:

- Should be at least 100 cm (4 feet) from walls.
- Should have at least 100 cm (4 feet) from other cabinets on the front and back of the appliance.

Data centers with two-foot spaces in the front and in the back of the appliances are acceptable with proper cooling and ventilation.

Refer to the following section for more details.

See "Heat dissipation" on page 18.

The following describes the necessary personnel and equipment that are needed at the installation site:

At least one person or a mechanical lift to move the appliance.

- Optional: For SAS tape-out capability only. A SAS cable with at least one SAS-3 connector. The second connector can be SAS-2 or SAS-3 depending on the type of tape-out device the customer uses.
- A USB-keyboard and a monitor to connect to the appliance.
- A 19-inch rack with dual Power Distribution Units (PDUs) with 120VAC or 220VAC power supplies.

# **Appliance shipping container contents**

The following items ship within the appliance box.

- Open Me First container, containing:
  - Cabling and remote management configuration card
  - Warranty and license information
  - Safety/Compliance flyer
- Rail installation card
- Two power cables
- Bezel

## **Electrical and environmental requirements**

This section lists the electrical and environmental specifications for the Veritas 5150 Appliance.

Electrical requirements:

- 100 127 V, 10A (2 power cords) at 50/60 Hz
- 200 240 V, 5A (2 power cords) at 50/60 Hz

Environmental requirements:

10°C to 35°C (50°F to 95°F)

## **Heat dissipation**

Air flows from the front of each unit and exits from the rear of each unit. You can install the optional bezel without disruption to the airflow.

For best ventilation, the rack cabinet (if installed) should:

Be at least 100 cm (4 feet) from walls.

 Be at least 100 cm (4 feet) from other cabinets on the front and back of the appliance.

**Note:** Data centers with two-foot spaces in the front and in the back of the appliances are acceptable with proper cooling and ventilation.

Veritas provides the following requirements to ensure sufficient cooling.

- Veritas requires that you install the system in a National Engineering Manufacturer's Association (NEMA)-certified or equivalent rack.
- A minimum of 3 inches (7.6 cm) of space must be between the front of an appliance and the cabinet door or other air block.
- A minimum of 6 inches (15.2 cm) of space must be between the rear of an appliance and the cabinet rear or other air block.

Refer to the *Veritas 5150 Appliance Product Description Guide* for specifications about temperature and cooling.

Appliance documentation

# Prerequisites for the Veritas Remote Management Interface configuration

Verify the following configuration prerequisites:

The remote management (IPMI) port auto-negotiates its link speed to 1 Gbps.

**Note:** If the Veritas Remote Management Interface port is connected to a managed switch port, it is recommended that you configure the switch port to auto-negotiation

 If a firewall exists between the appliance and the remote devices that manage an appliance (like a laptop computer), open the following ports:

| 66  | SOL SSH          |
|-----|------------------|
| 80  | HTTP             |
| 162 | SNMP             |
| 443 | HTTPS            |
| 623 | Floppy/USB media |

| 627  | Secured Floppy/USB media |
|------|--------------------------|
| 5120 | CD                       |
| 5124 | Secured CD               |
| 5900 | KVM                      |
| 5902 | Secured KVM              |
|      |                          |

**Note:** If you have a private internal network, remember to configure the settings accordingly in your network address translation (NAT).

 The remote management (IPMI) port must be configured as a DHCP or static address.

# Chapter

# Installation procedures

This chapter includes the following topics:

- Installing the appliance into a rack
- Connecting the network cables
- Connecting the power cords
- Turning on the hardware and verifying operation
- Configuring the Veritas Remote Management Interface
- Accessing and using the Veritas Remote Management interface

# Installing the appliance into a rack

Veritas recommends the following:

- Two people should install the rails; one person at the back of the rack and one at the front.
- Two people should lift and place the appliance into the mounted rails.

#### To install the appliance into the rack

**1** Extend both of the rails until they lock in place.

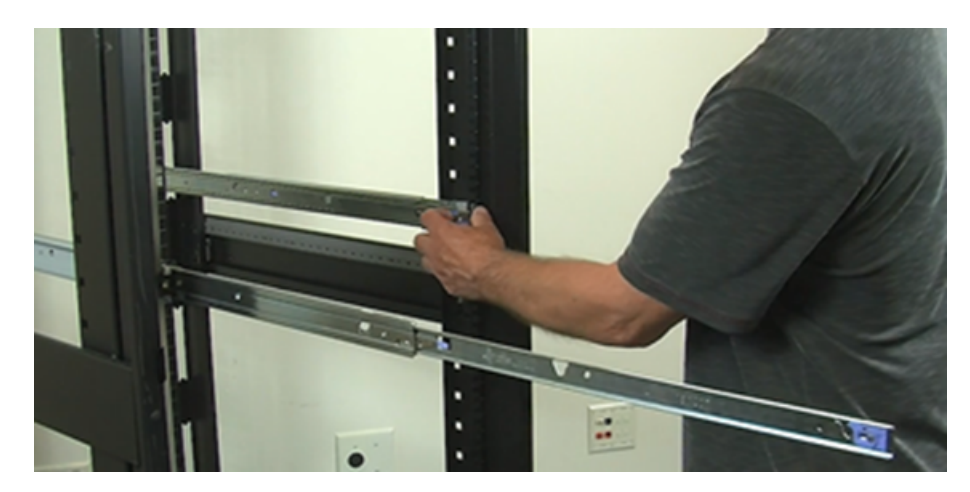

2 While standing in front of the chassis, position the appliance within the extended rails with the back of the chassis towards the rack. Raise the front of the chassis and align the rear mounting posts of the chassis with the rear rail cut-outs of both rails.

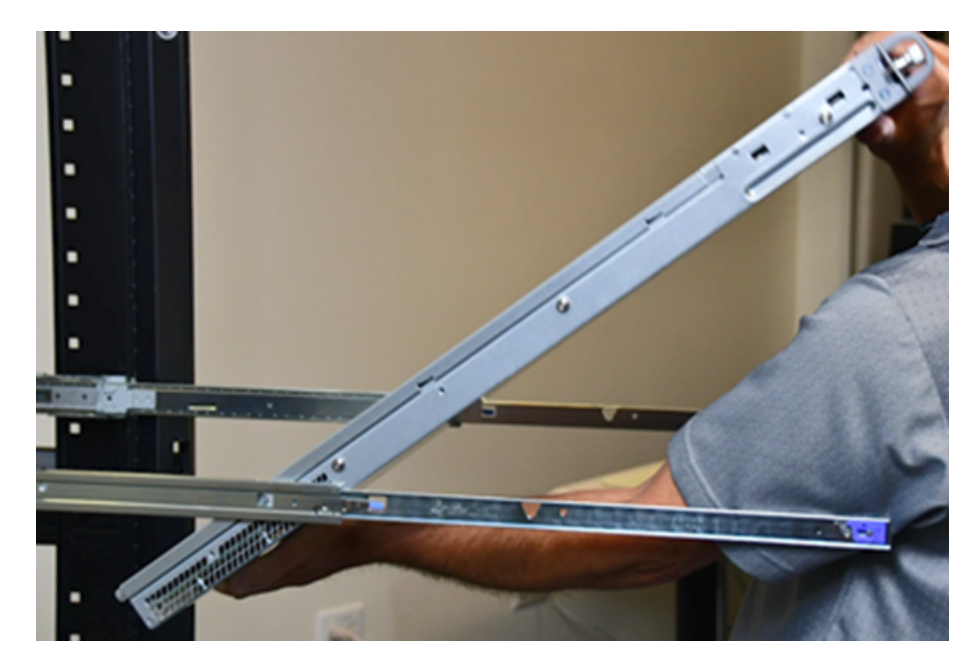

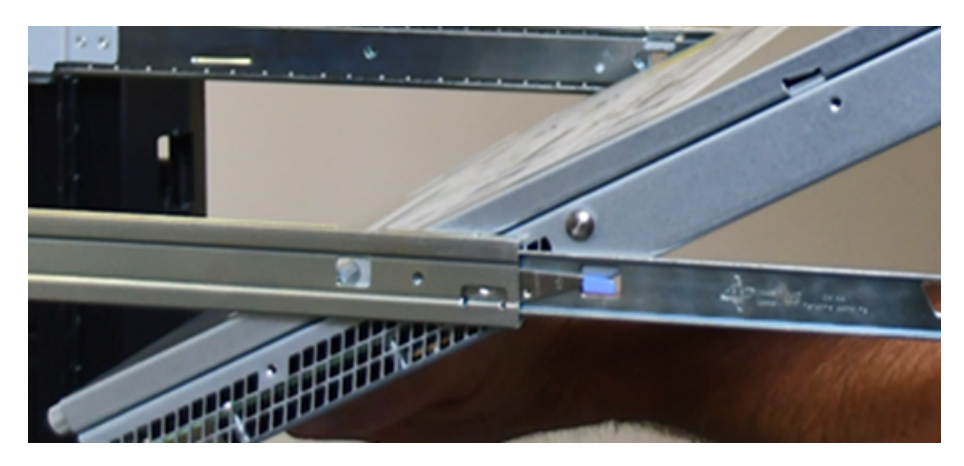

**3** Lower the rear chassis mounting posts into the rear rail cut-outs.

4 When the rear chassis mounting posts are secured in the rail cut-outs, rotate the front of the chassis down until the front chassis mounting posts on each side of the chassis fit securely into the front rail cut-outs on each rail.

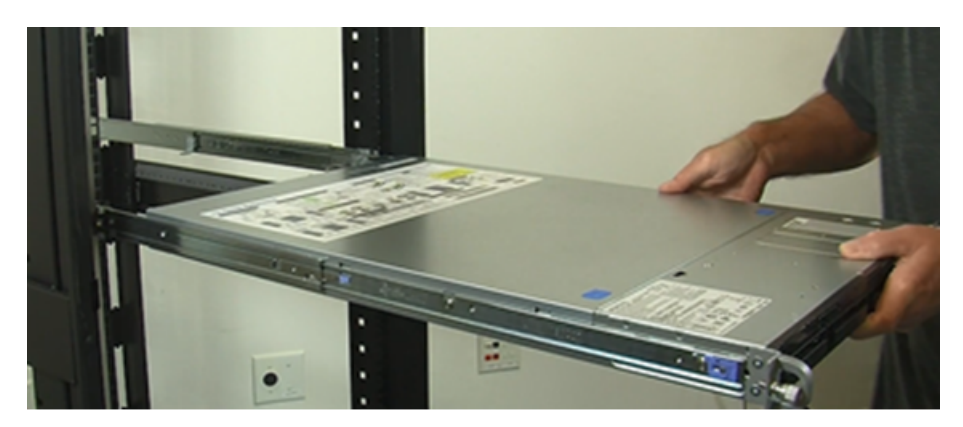

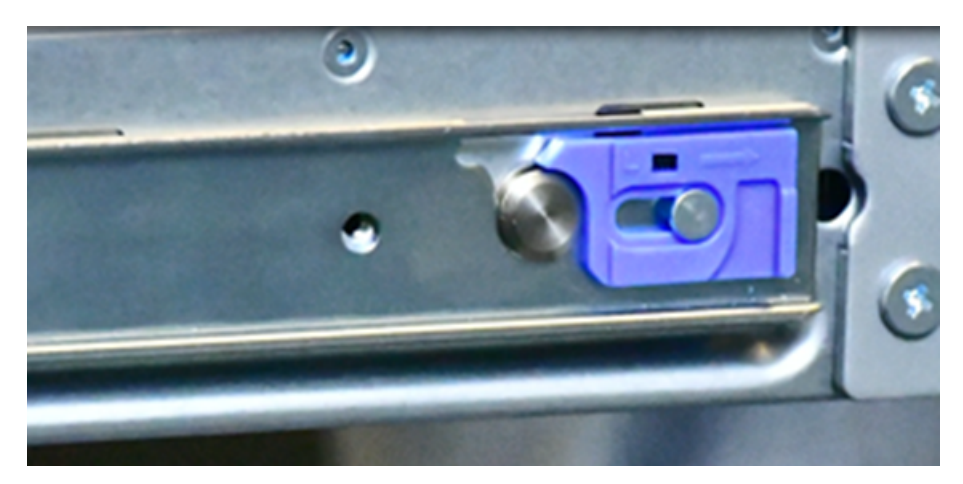

5 Check the front rail locks on each of the rails and confirm that they are secured.

**6** Lift the release tabs located at the sides of the rails and push the appliance into the rack as far as possible.

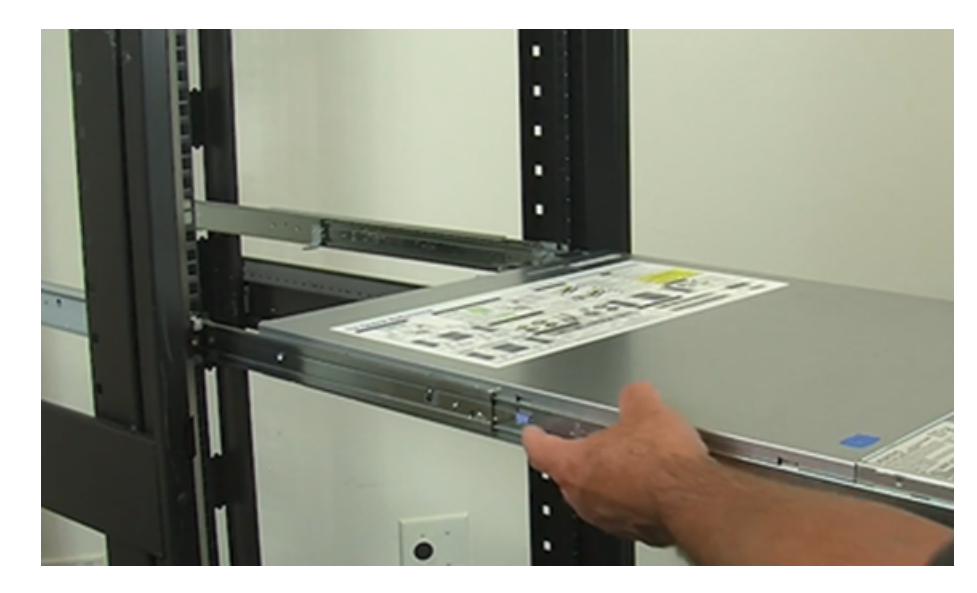

**7** Fasten the front of the appliance to the rack with the two captive fasteners that are attached to the front of the chassis.

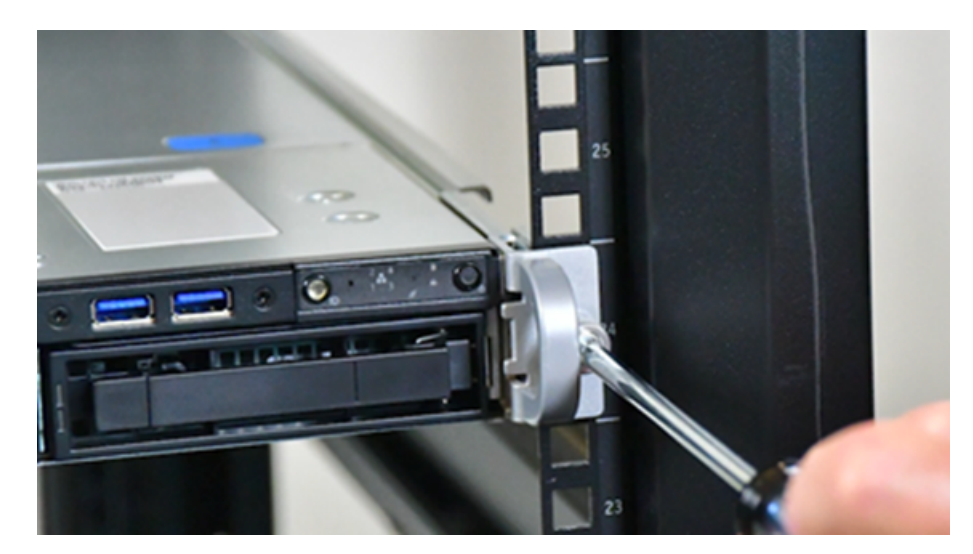

# Connecting the network cables

The networking ports are accessed on the rear panel of the device. The remote management (IPMI) port is for use by Veritas Technical Support staff or by approved field service technicians. The following picture shows the layout of the network ports. It includes the four 1 Gb Ethernet ports. The Veritas Remote Management Interface port is located to the left of the 1 Gb Ethernet ports.

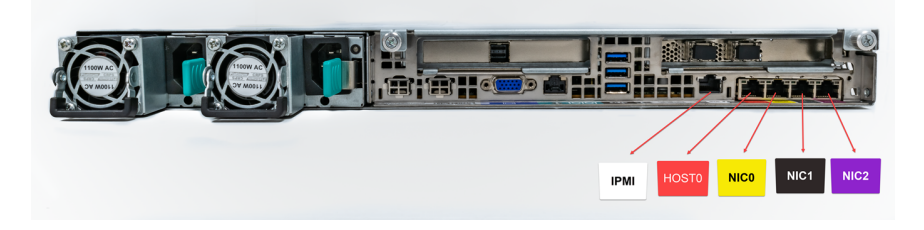

Before configuration, host0 needs to be connected to an administrative network that does not provide any backup data transfer.

For configuration, host0 is required for the platform setup and at least one NIC should be configured for the application instance.

**Note:** You cannot bond the copper 1 GbE port that are installed in the appliance chassis with fibre ports on PCIe 10-GbE cards.

See "Connecting the power cords" on page 26.

# Connecting the power cords

Each appliance contains two AC power supplies. To ensure power redundancy, connect the power supplies on each component to separate AC power sources.

**Caution:** Do not turn on the power to any components while connecting the power cords. The components must be turned on in a specific sequence to ensure correct communication.

#### To connect the power cables

- 1 Verify that the AC power supply input for the appliance is within one of these ranges.
  - 100 127 VAC at 50/60 Hz

- 200 240 VAC at 50/60 Hz
- 2 For each device, obtain two power cords that are appropriate for your region and equipment.
- 3 Connect one cable to one PDU strip.
- 4 Connect the other cable to the other PDU strip.

See "Turning on the hardware and verifying operation" on page 27.

# Turning on the hardware and verifying operation

#### To turn on the appliance

1 On the front, right, side of the appliance press the Power button.

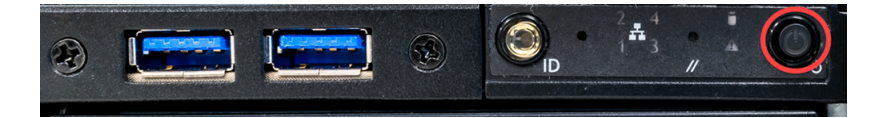

**2** Verify that the bottom LED in all the four disk drive slots are green.

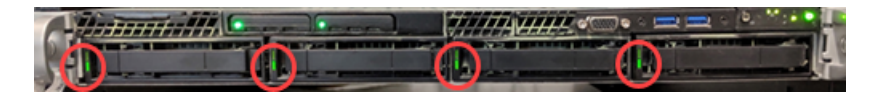

The following table provides details of the disk drive LEDs.

| LED             | States                       | Description                               |
|-----------------|------------------------------|-------------------------------------------|
| 1-Status LED,   | Off                          | No fault                                  |
| Тор             | Solid amber                  | Disk fault                                |
|                 | Blinking amber               | A RAID rebuild is in progress             |
| 2-Activity LED, | Off                          | Power is on and the disk has spun down    |
| Bottom          | Solid green                  | Power is on but there is no disk activity |
|                 | Blinking green               | Power is on and the disk is spinning up   |
|                 | Blinks green<br>occasionally | Commands are being processed              |

**3** On the bottom, left, rear of the appliance verify that the LED on each power supply is green.

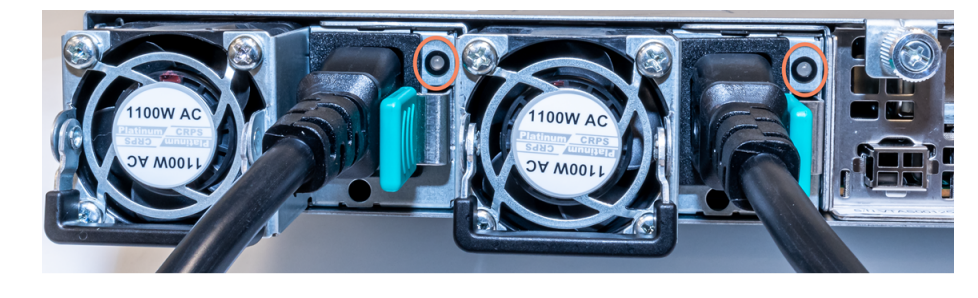

4 Proceed to the next section to configure remote management.

# Configuring the Veritas Remote Management Interface

Veritas Flex Appliance release 1.x does not support configuring the IPMI port through the Flex Appliance Shell.

To configure the dedicated Veritas Remote Management Interface (IPMI) LAN settings in the BIOS

- 1 Connect a standard video cable between the VGA (Video Graphics Array) port and the computer monitor
- **2** Connect a keyboard to a USB port at the rear of the Flex 5150 appliance.
- **3** Ensure that the power cords are connected to a power supply and press the power switch on the front panel.

4 The prompt about accessing the BIOS at the beginning of the startup cycle appears. Wait until the Veritas logo shows up and press F2 to enter the initial BIOS setup screen. The initial setup dialog box appears and prompts you.

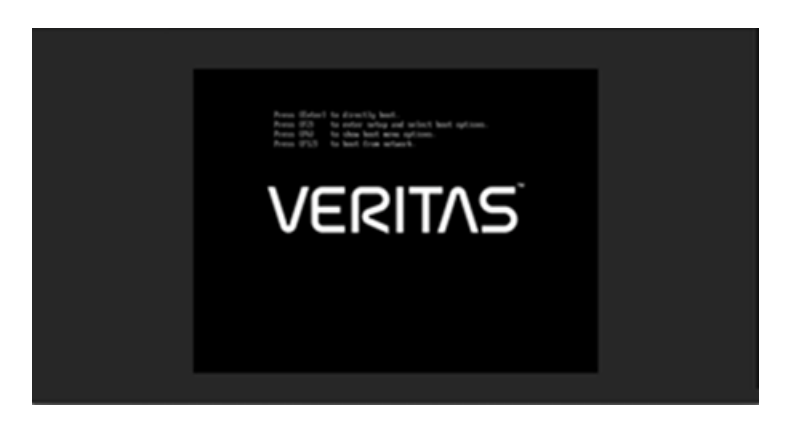

**Warning:** When you are in the BIOS, do not perform any other steps other than the ones mentioned in this section.

**Note:** If you miss the initial setup dialog box prompt in step 4, the appliance shell appears. Shut down and restart the appliance and try accessing the BIOS menu again.

The **Setup Menu** page appears and the **Main** menu option should be highlighted.

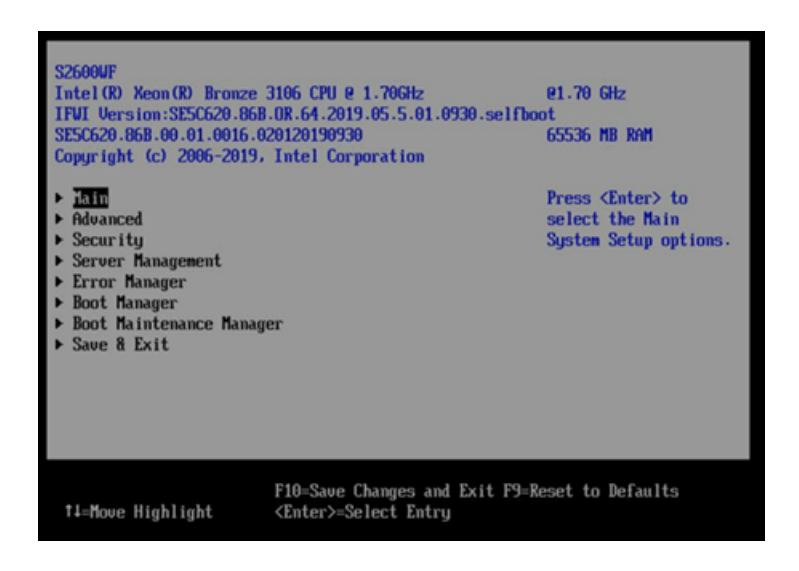

- **5** Use the down key on the keyboard and navigate to the **Server Management** menu option. Press **Enter**.
- 6 Press the up or down key on the keyboard to navigate to BMC LAN Configuration. Press Enter.
- 7 The BMC LAN Configuration options screen appears.

| Server Kanagement                                                                         |                                                                                   |                                              |
|-------------------------------------------------------------------------------------------|-----------------------------------------------------------------------------------|----------------------------------------------|
| Reset on CATERR<br>Reset on ERR2                                                          | <enabled><br/><enabled></enabled></enabled>                                       | Uiew/Configure BMC LAN and<br>user settings. |
| <b>Resume on AC Power Loss</b><br>Power Restore Delay<br>Power Restore Delay Ualue        | <stay off=""><br/><disabled><br/>[60]</disabled></stay>                           |                                              |
| Clear System Event Log                                                                    |                                                                                   |                                              |
| FRB-2 Enable                                                                              | <enabled></enabled>                                                               |                                              |
| OS Boot Watchdog Timer<br>OS Boot Watchdog Timer Policy<br>OS Boot Watchdog Timer Timeout | <disabled><br/><power off=""><br/>&lt;10 minutes&gt;</power></disabled>           |                                              |
| Plug & Play BMC Detection                                                                 | <disabled></disabled>                                                             |                                              |
| Console Redirection     System Information     BTC LEN Configuration                      |                                                                                   |                                              |
| Fi<br>ti=Move Highlight Copyrig<br>Copyrig                                                | 0=Save Changes and Exit<br>Inter>=Select Entry<br>pht (c) 2006-2017, Intel Corpor | F9=Reset to Defaults<br>Esc=Exit<br>ration   |
|                                                                                           |                                                                                   |                                              |

8 Navigate to the **Dedicated Management LAN Configuration** option. Use the information supplied by the customer to fill in the following fields: IP Source, IP address, Subnet mask, Gateway IP.

| BMC LAN Configuration                                                                                        |                                                                                      |                                                            |
|----------------------------------------------------------------------------------------------------|--------------------------------------------------------------------------------------|------------------------------------------------------------|
| ► User Configuration                                                                                         |                                                                                      | Select Dedicated Management<br>LAN IP source. If [Static]. |
| Baseboard LHM Configurati                                                                                    | 00                                                                                   | IP parameters may be edited.                               |
| TP Source                                                                                                    | Cotatic>                                                                             | IT LUgnamici, these fields                                 |
| Ir Hodress                                                                                                   | 0.0.0                                                                                | are display-only and ir                                    |
| Subnet nask                                                                                                  | 0.0.0                                                                                | address is acquired                                        |
| Gateway IP                                                                                                   | 0.0.0.0                                                                              | automatically OHCP).                                       |
| Baseboard LAN IPv6 config                                                                                    | uration                                                                              |                                                            |
| IPv6                                                                                                    | <disabled></disabled>                                                                |                                                            |
| Dedicated Management LAM<br>Remote Management Module<br>IP Source<br>IP Address<br>Submet Mask<br>Gateway IP | Configuration<br>{Present><br>SSINICS<br>10.182.2.160<br>255.255.224.0<br>10.182.1.1 |                                                            |
| Dedicated Management LAN                                                                                     | IPu6 Configuration                                                                   |                                                            |
| Dedicated IPv6                                                                                               | (Disabled)                                                                           |                                                            |
|                                                                                                    |                                                                                      | 1                                                          |
| r                                                                                                    |                                                                                      |                                                            |
|                                                                                                    | F10=Save Changes and Exit                                                            | F9=Reset to Defaults                                       |
| 11=Move Highlight                                                                                            | <enter>=Select Entry</enter>                                                         | Esc=Exit                                                   |
| L                                                                                                    | Copyright (c) 2006-2017, Intel Cor                                                   | poration                                                   |
|                                                                                                    |                                                                                      |                                                            |

| 9 | To save | your BIOS changes, pr | ess F10. |
|---|---------|-----------------------|----------|
|---|---------|-----------------------|----------|

| ENC LAN Configuration                                    |                                                                                 |                                                          |
|----------------------------------------------------------|---------------------------------------------------------------------------------|----------------------------------------------------------|
| User Configuration                                       |                                                                                 | Option to Enable/Disable<br>IPv6 addressing and any IPv6 |
| Baseboard LAN configur                                   | ation                                                                           | network traffic on these                                 |
| IP Source                                                | (Static>                                                                        | channels.                                                |
| IP Address                                               | 0.0.0                                                                           |                                                          |
| Subnet Mask                                              | 0.0.0.0                                                                         |                                                          |
| Gateway IP                                               | 0.0.0                                                                           |                                                          |
| IPv6<br>Dedicated Management I<br>Remote Management Mode | Save configuration changes and<br>Press 'Y' to confirm, 'N'/'ESC' t<br>AN<br>Te | exit?<br>o ignore.                                       |
| IP Source                                                | (Static>                                                                        |                                                          |
| IP Address                                               | 10.182.2.160                                                                    |                                                          |
| Subnet Mask                                              | 255.255.224.0                                                                   |                                                          |
| Gateway IP                                               | 10.182.1.1                                                                      |                                                          |
| Dedicated Management I<br>Dedicated IPv6                 | AN IPv6 Configuration<br><disabled></disabled>                                  |                                                          |
|                                                          |                                                                                 | 4                                                        |
|                                                          | FIG-Saue Changes and Exit                                                       | F9=Reset to Defaults                                     |
|                                                          | r ro-oavo onangeo ana mure                                                      | 13-100000 00 20100100                                    |

10 Press Y to save and exit. The appliance restarts itself.

# Accessing and using the Veritas Remote Management interface

The IPMI web interface is known as Veritas Remote Management interface. You can use Veritas Remote Management interface to log on to the appliance shell.

Before you use the remote management interface, the following prerequisites must be met:

- The Remote Management interface (IPMI port) must first be configured.
- At least one power cable must be connected to a functioning power source.
- At least one user must be enabled to use the LAN channel(s).

**Note:** A default user is configured in the system. The default user name is **sysadmin**. The default password is **P@ssw0rd**, where 0 is the number zero.

To access and use the Veritas Remote Management web interface from a remote computer

- 1 Log on to a remote computer in the network and open a supported Windows browser.
- 2 Enter the remote management (IPMI) port IP address (https://) that is assigned to the remote management port. The following page appears:

| Logged out. Please log in again to access the device. |       |  |
|-------------------------------------------------------|-------|--|
| Username                                              |       |  |
| Password                                              |       |  |
|                                                       | Login |  |

3 Enter your login credentials. The default user name is **sysadmin**. The default password is **P@ssw0rd**, where **0** is the number zero.

Click Login.

4 Click the **Remote Control** section located at the top of the page. The **Remote Control** section lets you remotely monitor and control the server.

Do one of the following to launch the Flex Appliance Shell:

If available, navigate to Remote Control> iKVM over HTML5.
 Click Launch iKVM over HTML5 to launch the Appliance shell. A new window opens that enables you to remotely monitor and control the appliance.

| Rystem   Server Health | Configuration | Renate Cartest Vinue       | Weds Server Degrostics Miscelaraous | BIOS Configurations | Quality Quality Quality Quality |
|------------------------|---------------|----------------------------|-------------------------------------|---------------------|---------------------------------|
|                        | C Summ        | KINCorects Redmotors       |                                     |                     |                                 |
| ystem information      | •             | Server Power Cantrol       | 1                                   |                     |                                 |
| FRU Information        |               | Land SQ.                   | 1                                   |                     |                                 |
| OPU Information        | -             | Vitual Front Panel         | Real is currently CM                |                     |                                 |
| MA Internation         | Ratio         | Wold over HTMLS            | Installed                           |                     |                                 |
| This information       |               | Sector press, response 796 |                                     |                     |                                 |
| and then               |               | 8010                       | 50 YORK #88-00 21-0018-020120180K00 |                     |                                 |
|                        |               | Balling SHC Fill Ray       | 1 NO DOMESTIC                       |                     |                                 |
|                        |               | Bull D                     | - OOPMENON                          |                     |                                 |
|                        |               | SOR Package Version        | L T.M.                              |                     |                                 |
|                        |               | Baselment Seriel Rumber    | 100000715/06406                     |                     |                                 |
|                        |               | Overall Bystem Health      |                                     |                     |                                 |
|                        |               |                            |                                     |                     |                                 |
|                        | Web           | Session Timeout -          |                                     |                     |                                 |
|                        |               |                            | Winted I                            |                     |                                 |
|                        |               |                            |                                     |                     |                                 |

**Note:** Availability of the HTML5 option depends on the appliance firmware version. You can check the version from the **System**> **System Information** page. The BIOS must show version 00.01.0016 or later.

 Click Remote Control > KVM/Console Redirection . Click Launch Console to launch the appliance shell menu.

| System Information                         | Server Health   Configuration   Server Diagnostics   Remote Control                                                                                                    | 🖙 LOGOUT 😂 REFRESH 🥹 HELP 🕚 ABOUT |  |  |  |  |  |  |
|--------------------------------------------|----------------------------------------------------------------------------------------------------|-----------------------------------|--|--|--|--|--|--|
| Remote Contro<br>This section allows you b | remotely monitor and control the server .                                                                                                    |                                   |  |  |  |  |  |  |
|                                            | Console Redirection                                                                                                    |                                   |  |  |  |  |  |  |
| Console Redirection                        | Redirection Console redirection creates a virtual display and redirects your keyboard and mouse to the virtual display. Additional local resources can also be redirected for use on ower Control over Control over control over control over |                                   |  |  |  |  |  |  |
| Server Power Control                       |                                                                                                    |                                   |  |  |  |  |  |  |
| Virtual Front Panel                        | A Remote Management Module (RMM) must be installed in the remote system's motherboard to enable Console Redirection                                                                                                    |                                   |  |  |  |  |  |  |
|                                            |                                                                                                    |                                   |  |  |  |  |  |  |
|                                            | Launch Console                                                                                                    |                                   |  |  |  |  |  |  |

A JViewer application opens that enables you to remotely monitor and control the appliance. This application requires Java Runtime Environment (JRE) version 6.0 or later. Install Java. You can login to the JViewer application using the same user name and password from step 3

**5** You can now access and log on to the appliance shell. Enter the user name and password for the appliance.

By default, the user name hostadmin has the password, P@sswOrd where 0 is the number zero.

Type "?" and then enter the "system" command to actually see the list of available commands.

| Console IP:<br>Flex SW Version:<br>Build Tag:                                                                                                   | 1.3<br>1.3-20198422122457                                                                        |
|----------------------------------------------------------------------------------------------------|--------------------------------------------------------------------------------------------------|
| Installation status: failed<br>Hint: Num Lock on                                                                                                | (Wed Oct 16 18:44:32 PDT 2819)                                                                   |
| eagappflx022 login: hostadmin<br>Password:<br>Last login: Wed Oct 16 10:41                                                                      | n<br>:21 from m303973bfg8wp.community.veritas.com                                                |
| flex-shell is starting (maxin<br>Welcome to                                                                                                    | mum 5 seconds).<br>the Flex Appliance Shell                                                      |
| This interface prov<br>the lifecy                                                                                                    | ides tab-completed options for managing<br>cle of your Flex Appliance                            |
| <ul> <li>* For a list of available</li> <li>* For a list of shell she</li> <li>* To get more information<br/>after tab-completing in</li> </ul> | e commands, press '?'<br>ortcuts, press 'Alt-s'<br>o o a command, press '?' while typing or<br>t |

# Index

#### Α

airflow 18 appliance about 5 cabling network ports 26 power cords 26 disk drive slots 6 eth0/NIC1 IP address 26 ethernet ports, bonding 26 installing into rack 21 LEDs control panel 6 disk drives 27 drive carrier 12 power button 8 power supplies 28 power supply 13 system status 9 rear panel 14 shipping contents 18 turning on hardware 27

## В

best practices heat dissipation 18

## D

documentation 16

#### Η

heat dissipation 18

#### 

IP address eth0/NIC1 port 26 IPMI configuration about 15

## 0

Open Me First container appliance 18

#### Ρ

prerequisites Veritas Remote Management Interface configuration 19

#### R

rack cabinet requirements 17

## V

Veritas Remote Management Interface configuration 28 Veritas Remote Management interface accessing 32